# Configuración de la tunelización dividida dinámica de ASA/AnyConnect

# Contenido

| Introducción                                                                         |
|--------------------------------------------------------------------------------------|
| Prerequisites                                                                        |
| Requirements                                                                         |
| Componentes Utilizados                                                               |
| Antecedentes                                                                         |
| Configuración                                                                        |
| Diagrama de la red                                                                   |
| Paso 1. Crear atributos personalizados de AnyConnect                                 |
| Paso 2. Crear nombre personalizado de AnyConnect y configurar valores                |
| Paso 3. Agregar tipo y nombre a la directiva de grupo                                |
| Ejemplo de configuración CLI                                                         |
| Limitaciones                                                                         |
| Verificación                                                                         |
| Troubleshoot                                                                         |
| En caso de que se utilice el carácter comodín en el campo Valores                    |
| <u>En caso de que no se vean las rutas no seguras en la pestaña Detalles de ruta</u> |
| Resolución general de problemas                                                      |
| Información Relacionada                                                              |

## Introducción

Este documento describe cómo configurar AnyConnect Secure Mobility Client para la tunelización de exclusión de división dinámica a través de ASDM.

## Prerequisites

### Requirements

Cisco recomienda que tenga conocimiento sobre estos temas:

- Conocimientos básicos de ASA.
- · Conocimientos básicos de Cisco AnyConnect Security Mobility Client.

### **Componentes Utilizados**

La información que contiene este documento se basa en estas versiones de software:

- ASA 9.12(3)9
- Adaptive Security Device Manager (ASDM) 7.13(1)
- AnyConnect 4.7.0

La información que contiene este documento se creó a partir de los dispositivos en un ambiente de laboratorio específico. Todos los dispositivos que se utilizan en este documento se pusieron en funcionamiento con una configuración verificada (predeterminada). Si tiene una red en vivo, asegúrese de entender el posible impacto de cualquier comando.

## Antecedentes

La tunelización dividida de AnyConnect permite a Cisco AnyConnect Secure Mobility Client acceder de forma segura a los recursos corporativos a través de IKEV2 o Secure Sockets Layer (SSL).

Antes de la versión 4.5 de AnyConnect, basada en la política configurada en el dispositivo de seguridad adaptable (ASA), el comportamiento del túnel dividido podía ser Tunnel Specified (Túnel especificado), Tunnel All (Túnel especificado) o Exclude Specified (Excluir especificado).

Con la llegada de los recursos informáticos alojados en la nube, a veces los servicios se resuelven en una dirección IP diferente en función de la ubicación del usuario o de la carga de los recursos alojados en la nube.

Dado que AnyConnect Secure Mobility Client proporciona una tunelización dividida al rango de subred estática, host o conjunto de IPV4 o IPV6, a los administradores de red les resulta difícil excluir dominios/FQDN mientras configuran AnyConnect.

Por ejemplo, un administrador de red desea excluir el dominio Cisco.com de la configuración del túnel de división, pero la asignación DNS para Cisco.com cambia, ya que está alojado en la nube.

Mediante la tunelización Dynamic Split Exclude, AnyConnect resuelve dinámicamente la dirección IPv4/IPv6 de la aplicación alojada y realiza los cambios necesarios en la tabla de routing y los filtros para permitir que la conexión se realice fuera del túnel.

A partir de AnyConnect 4.5, se puede utilizar la tunelización dinámica de escupir en la que AnyConnect resuelve dinámicamente la dirección IPv4/IPv6 de la aplicación alojada y realiza los cambios necesarios en la tabla de routing y los filtros para permitir que la conexión se realice fuera del túnel

# Configuración

En esta sección se describe cómo configurar Cisco AnyConnect Secure Mobility Client en ASA.

### Diagrama de la red

Esta imagen muestra la topología utilizada para los ejemplos de este documento.

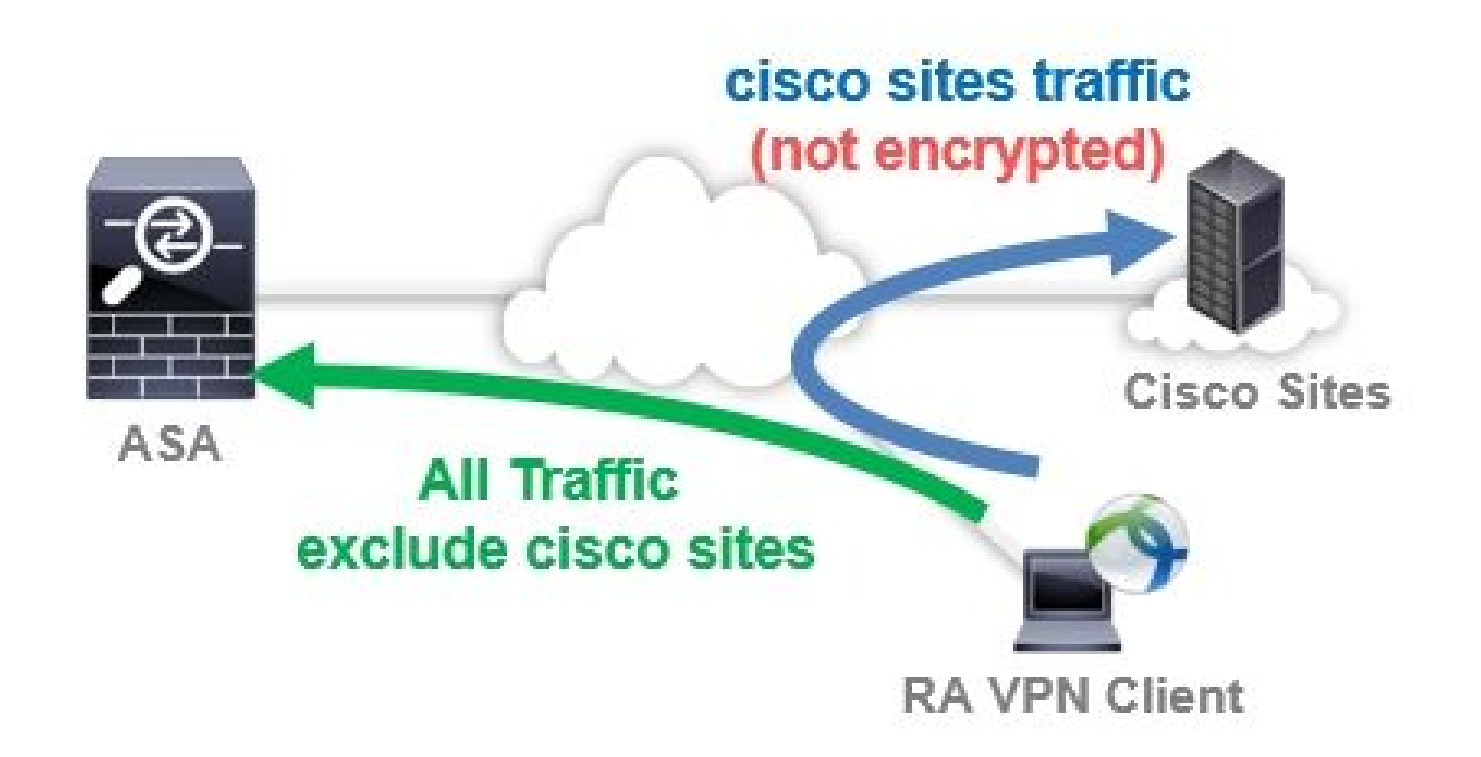

Paso 1. Crear atributos personalizados de AnyConnect

#### Desplácese hasta Configuration > Remote Access VPN > Network (Client) Access > Advanced > AnyConnect Custom

Attributes. Haga clic en el Add botón, y establezca el dynamic-split-exclude-domains atributo y la descripción opcional, como se muestra en la imagen:

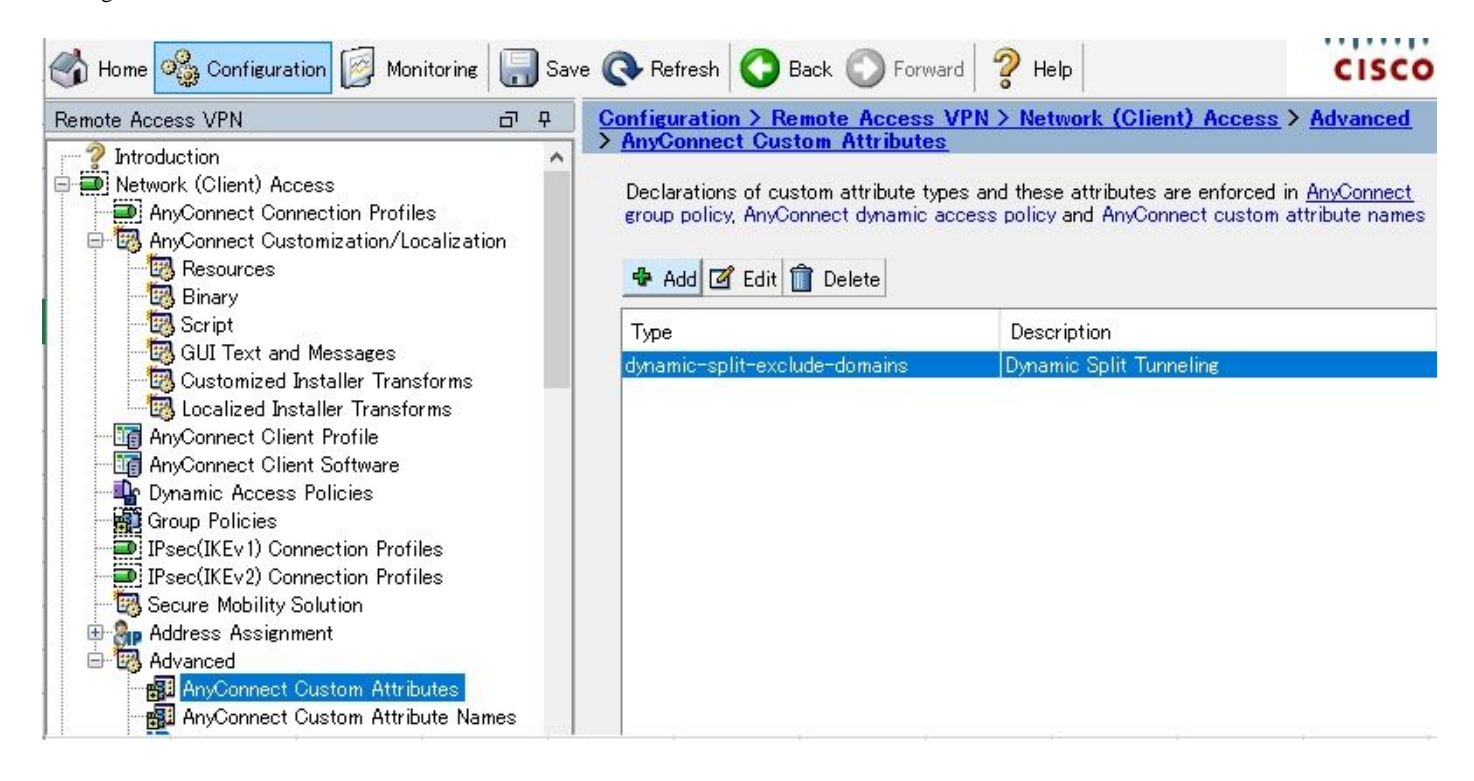

Paso 2. Crear nombre personalizado de AnyConnect y configurar valores

Desplácese hasta Configuration > Remote Access VPN > Network (Client) Access > Advanced > AnyConnect Custom Attribute Names.

Haga clic en el **Add** botón, y establezca el **dynamic-split-exclude-domains** atributo creado anteriormente de Tipo, un nombre arbitrario y Valores, como se muestra en la imagen:

Tenga cuidado de no introducir espacios en Nombre. (Por ejemplo: Posible sitio de Cisco, Sitio de Cisco imposible) Cuando se registran varios dominios o FQDN en Valores, sepárelos con una coma (,).

. . . . . . . . .

| 🔥 Home 🦓 Configuration 🔯 Monitoring                                                                                                    | 🔚 Sav           | e 💽 Refresh 🚺 Back 🔘 Foi                                                                                                    | ward                                     | Help                                                                                         | CISCO        |
|----------------------------------------------------------------------------------------------------|-----------------|----------------------------------------------------------------------------------------------------|------------------------------------------|----------------------------------------------------------------------------------------------|--------------|
| Remote Access VPN                                                                                                    | <u>₽</u> ₽<br>^ | Configuration > Remote Access VP<br>Attribute Names<br>Declarations of custom attribute<br>policy and AnyConnect dynamic a<br>Add 2 Edit 1 Delete | N > Network<br>names and<br>access polic | ; (Client) Access > Advanced > AnyCon<br>these attributes are enforced in <u>AnyCor</u><br>y | nect Custom  |
| IPsec(IKEVI) Connection Profiles IPsec(IKEVI) Connection Profiles IPsec(IKEV2) Connection Profiles IPsec(IKEVI) Connection Profiles IPsec(IKEVI) IPsec(IKEVI) Connection Profiles IPsec(IKEVI) Connection Profiles IPsec(IKEVI) Connection Profiles IPsec(IKEVI) IPsec(IKEVI) IPsec( | es 🗸            | Type<br>dynamic-split-exclude-domains                                                                                                    | Name<br>cisco-site                       | Values<br>www.cisco.com.tools.cisco.com.commur                                               | nityciscocom |

Paso 3. Agregar tipo y nombre a la directiva de grupo

Desplácese hasta Configuration> Remote Access VPN> Network (Client) Access> Group Policies y seleccione una directiva de grupo. A continuación, navegue hasta Advanced> AnyConnect Client> Custom Attributes y agregue el Type y Name, tal como se muestra en la imagen:

| General<br>Servers<br>3Advanced<br>Solit Tunneling                                                                                                    | Configuration of custom p | olicy attributes.<br>lete | / |
|----------------------------------------------------------------------------------------------------|---------------------------|---------------------------|---|
| Browser Proxy                                                                                                    | Туре                      | Name of Value             |   |
| Client Firewall     Client Firewall     Council Peer Detection     Coustomization     Custom Attributes     Psec(IKEv1) Client                                                                                                    |                           |                           |   |
|                                                                                                    |                           |                           | > |
| The second second secon | Mavt .                    | Previous                  |   |

Ejemplo de configuración CLI

Esta sección proporciona la configuración CLI de Dynamic Split Tunneling para fines de referencia.

ASAv10# show run

#### ---- snip ----

#### webvpn

enable outside

AnyConnect-custom-attr dynamic-split-exclude-domains description Dynamic Split Tunneling

hsts enable max-age 31536000 include-sub-domains no preload AnyConnect image disk0:/AnyConnect-win-4.7.04056-webdeploy-k9.pkg 1 AnyConnect enable tunnel-group-list enable cache disable error-recovery disable

AnyConnect-custom-data dynamic-split-exclude-domains cisco-site www.cisco.com,tools.cisco.com,community

```
group-policy GroupPolicy_AnyConnect-01 internal
```

#### group-policy GroupPolicy\_AnyConnect-01 attributes

wins-server none dns-server value 10.0.0.0 vpn-tunnel-protocol ssl-client split-tunnel-policy tunnelall split-tunnel-network-list value SplitACL default-domain value cisco.com

#### AnyConnect-custom dynamic-split-exclude-domains value cisco-site

Limitaciones

- ASA versión 9.0 o posterior es necesario para utilizar los atributos personalizados de Dynamic Split Tunneling.
- No se admite el carácter comodín del campo Valores.
- La tunelización dividida dinámica no es compatible con los dispositivos iOS (Apple) (petición de mejora: ID de error de Cisco <u>CSCvr54798</u>

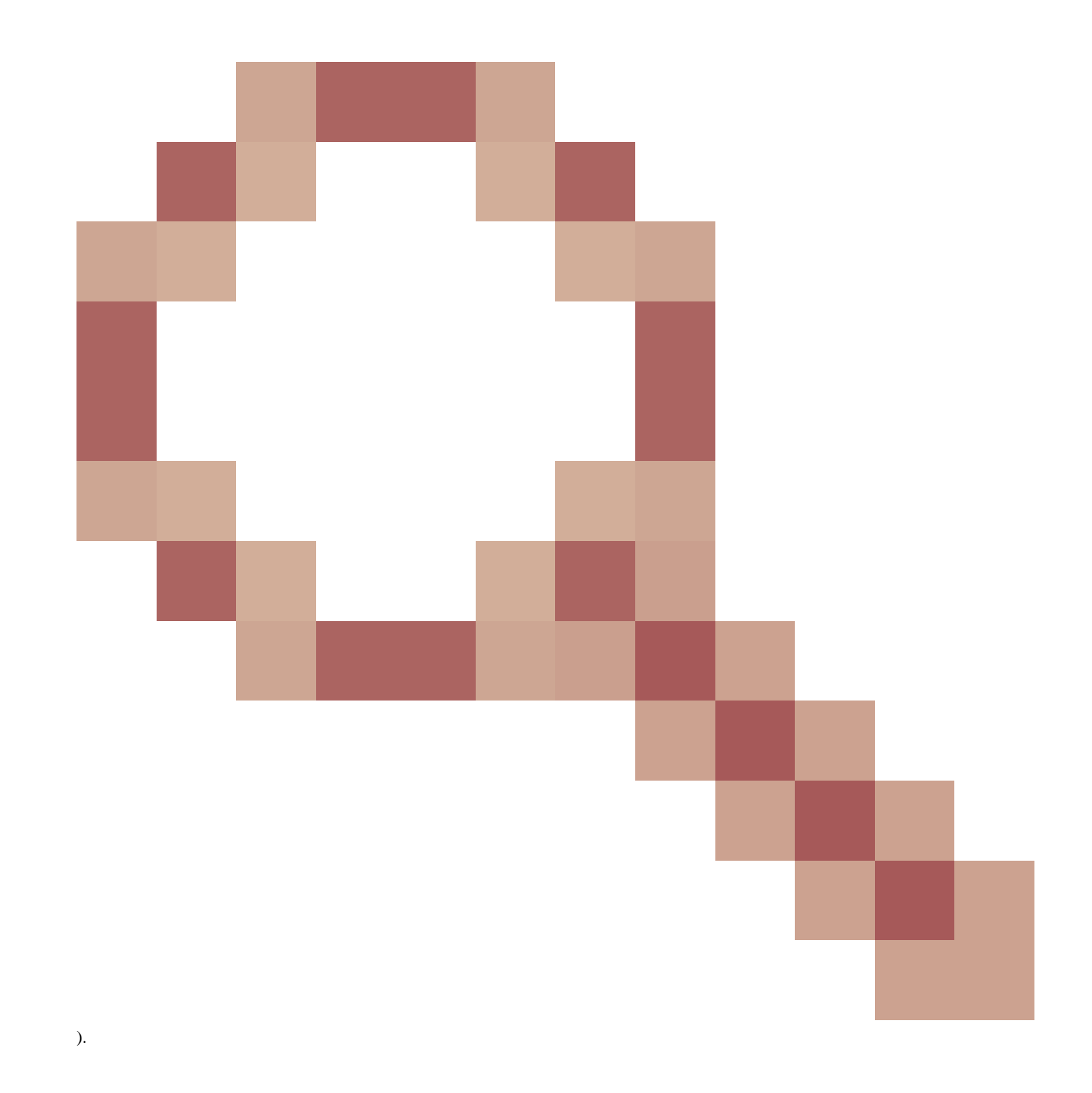

#### Verificación

Para verificar el **Dynamic Tunnel Exclusions**, AnyConnectsoftware de inicio configurado en el cliente, haga clic en **Advanced Window>Statistics**, como se muestra en la imagen:

# AnyConnect Secure Mobility Client

### Virtual Private Network (VPN)

| Preferences | Statistics | Route Details | Firewall | Message History |
|-------------|------------|---------------|----------|-----------------|
| figs.       |            | -20           |          |                 |

| Connection Information       |                                    |                 | H            |
|------------------------------|------------------------------------|-----------------|--------------|
| State:                       | Connected                          |                 |              |
| Tunnel Mode (IPv4):          | Tunnel All Traffic                 |                 |              |
| Tunnel Mode (IPv6):          | Drop All Traffic                   |                 | _            |
| Dynamic Tunnel Exclusion:    | www.cisco.com tools.cisco.com comm | unity.cisco.com |              |
| Dynamic Tunnel Inclusion:    | None                               |                 |              |
| Duration:                    | 00:00:43                           |                 |              |
| Session Disconnect:          | None                               |                 |              |
| Management Connection State: | Disconnected (user tunnel active)  |                 |              |
| Address Information          |                                    |                 |              |
| Client (IPv4):               | 1.176.100.101                      |                 |              |
| Client (IPv6):               | Not Available                      |                 |              |
| Server:                      | 100.0.254                          |                 |              |
| Bytes                        |                                    |                 | Ξ.           |
|                              |                                    | Reset           | Export Stats |

También puede navegar hasta Advanced Window>Route Details pestaña donde puede verificar Dynamic Tunnel Exclusionsque se enumeran Non-Secured Routes, debajo, como se muestra en la imagen.

\_ 🗆 ×

C

T

| SCisco Any | Connect Secure | Mobility Cl | ient |
|------------|----------------|-------------|------|
|------------|----------------|-------------|------|

# AnyConnect Secure Mobility Client

### Virtual Private Network (VPN)

Preferences Statistics Route Details Firewall Message History

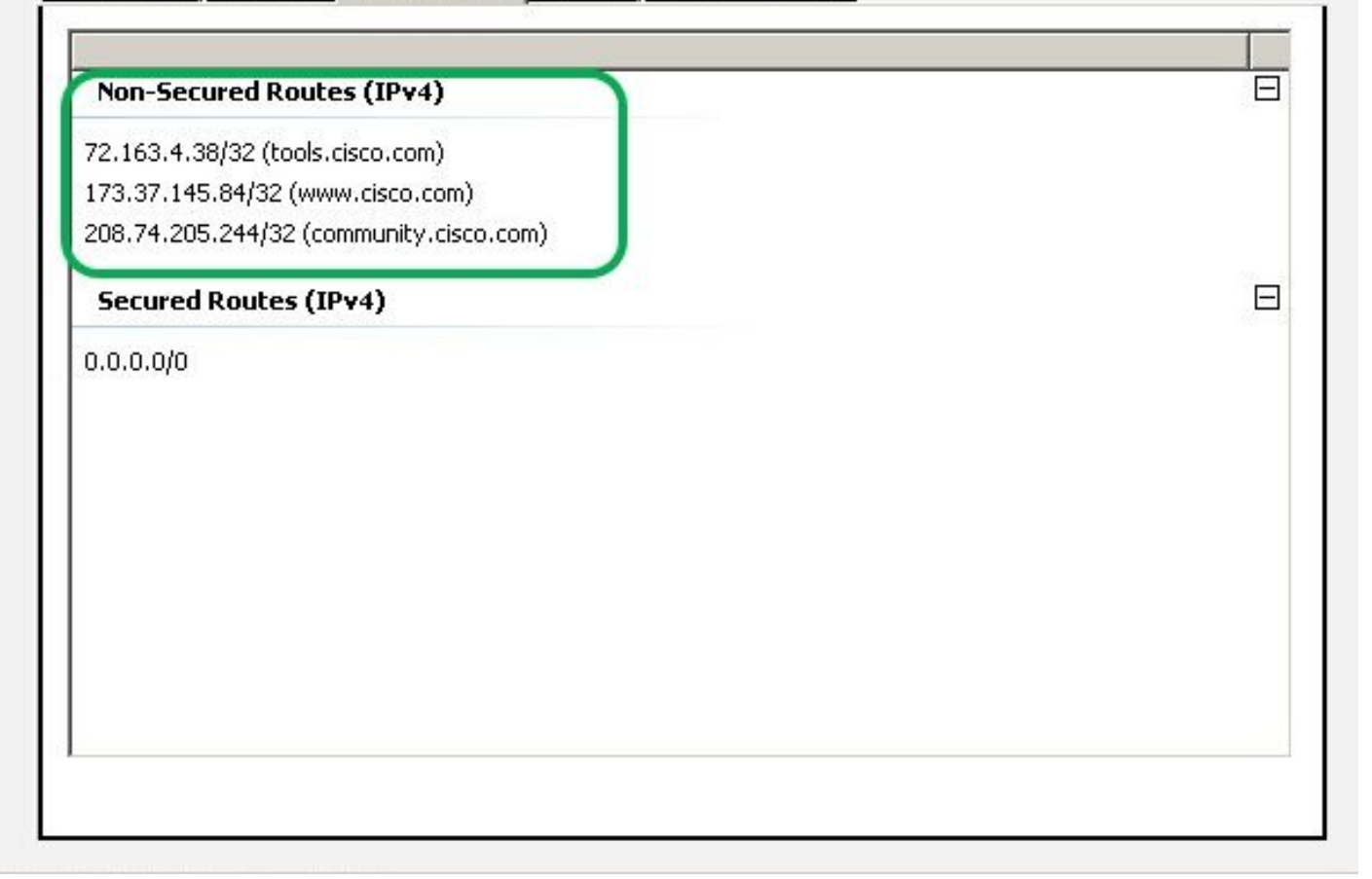

\_ 🗆 X

A

En este ejemplo, ha configurado <u>www.cisco.com</u> **Dynamic Tunnel Exclusion list**debajo y la captura de Wireshark recopilada en la interfaz física del cliente AnyConnect confirma que el tráfico a <u>www.cisco.com</u> (198.51.100.0) no está cifrado por DTLS.

| 🔏 Ca         | ptur        | ing fro        | om 🛛 🛏       | カルエリ            | ア接続         | i (   | Wires        | hark    | 1.12.4 | (v   | 1.12. | 4-0-   | gb48  | 6 1 da | from         | master- | -1.12) | Ĩ    |      |       |       |          |
|--------------|-------------|----------------|--------------|-----------------|-------------|-------|--------------|---------|--------|------|-------|--------|-------|--------|--------------|---------|--------|------|------|-------|-------|----------|
| <u>F</u> ile | <u>E</u> di | t <u>V</u> iev | ∾ <u>G</u> o | <u>C</u> apture | <u>A</u> na | alyze | <u>S</u> tat | tistics | Tele   | phon | y I   | ools   | Inter | nals   | <u>H</u> elp |         |        |      |      |       |       |          |
| •            | ۲           | /              |              |                 |             | 8     | 2            | Q       | 4      | ١    |       | T      | Ł     |        |              | ⊕       | Q      | 11   | **   |       |       | B %      |
| Filter       | : [         |                |              |                 |             |       |              |         |        |      |       |        | -     | Expre  | ession       | Glear   | App    | ly : | Save |       |       |          |
| No.          |             | Time           |              | Sou             | irce        |       |              |         | S.Pc   | ort  | Desti | inatic | n     |        |              | D.Port  | Leng   | th   | Info |       |       |          |
|              | 17          | 2.99           | 110000       | 00 10           | 0.0.        | 0.1   |              |         | 563    | 319  | 100   | .0.    | 0.25  | 4      |              | 44      | 3 !    | 569  | CID: | 254   | , seq | : 0      |
|              | 18          | 3.09           | 202400       | 00 10           | 0.0.        | 0.1   |              |         | 20     | 095  | 173   | .37    | .145  | . 84   |              | 44      | 3      | 66   | 2095 | 5+443 | [SYN] | Seq=0    |
|              | 19          | 3.12           | 869400       | 00 17           | 3.37        | .14   | 5.84         |         | 4      | 443  | 100   | .0.    | 0.1   |        |              | 209     | 3      | 60   | 443- | 2093  | [SYN  | , ACK] : |
|              | 20          | 3.12           | 869700       | 00 17           | 3.37        | .14   | 5.84         |         | 4      | 443  | 100   | .0.    | 0.1   |        |              | 2094    | 4      | 60   | 443- | 2094  | [SYN  | , ACK] : |
|              | 21          | 3.12           | 88480        | 00 10           | 0.0.        | 0.1   |              |         | 20     | 093  | 173   | .37    | .145  | . 84   |              | 44      | 3      | 54   | 2093 | 3+443 | [ACK] | Seq=1    |
|              | 22          | 3.12           | 888600       | 00 10           | 0.0.        | 0.1   |              |         | 20     | 094  | 173   | .37    | .145  | . 84   |              | 44      | 3      | 54   | 2094 | +443  | [ACK] | Seq=1    |
|              | 23          | 3.12           | 966700       | 00 10           | 0.0.        | 0.1   |              |         | 20     | 093  | 173   | .37    | .145  | . 84   |              | 44      | 3 2    | 296  | Clie | ent H | ello  |          |
|              | 24          | 3.13           | 004900       | 00 10           | 0.0.        | 0.1   |              |         | 20     | 094  | 173   | .37    | .145  | . 84   |              | 44      | 3 2    | 296  | Clie | ent H | ello  |          |

#### En caso de que se utilice el carácter comodín en el campo Valores

Si se configura un comodín en el campo Valores, por ejemplo, **\*.cisco.com** se configura en Valores, la sesión de AnyConnect se desconecta, como se muestra en los registros:

Apr 02 2020 10:01:09: %ASA-4-722041: TunnelGroup <AnyConnect-01> GroupPolicy\_GroupPolicy\_AnyConnect-01> User <cisco> IP <172.16.0.0> First TCP SVC connection established for Apr 02 2020 10:01:09: %ASA-6-722022: Group <GroupPolicy\_AnyConnect-01> User <cisco> IP <172.16.0.0> TCP SVC connection established without Apr 02 2020 10:01:09: %ASA-6-722055: Group <GroupPolicy\_AnyConnect-01> User <cisco> IP <172.16.0.0> TCP SVC connection established without Apr 02 2020 10:01:09: %ASA-6-722055: Group <GroupPolicy\_AnyConnect-01> User <cisco> IP <172.16.0.0> Client Type: Cisco AnyConnect VPN Ag Apr 02 2020 10:01:09: %ASA-6-722051: Group <GroupPolicy\_AnyConnect-01> User <cisco> IP <172.16.0.0> IPv4 Address <172.16.0.0> IPv6 address Apr 02 2020 10:01:09: %ASA-6-302013: Built inbound TCP connection 8570 for outside:172.16.0.0/44868 (172.16.0.0/44868) to identity:203.0.113.0/443 Apr 02 2020 10:01:09: %ASA-6-722037: Group <GroupPolicy\_AnyConnect-01> User <cisco> IP <172.16.0.0> SVC closing connection: Transport closir Apr 02 2020 10:01:09: %ASA-6-722010: Group <GroupPolicy\_AnyConnect-01> User <cisco> IP <172.16.0.0> SVC Message: 16/ERROR: Configuration Apr 02 2020 10:01:09: %ASA-6-716002: Group <GroupPolicy\_AnyConnect-01> User <cisco> IP <172.16.0.0> WebVPN session terminated: User Request Apr 02 2020 10:01:09: %ASA-6-716002: Group <GroupPolicy\_AnyConnect-01> User <cisco> IP <172.16.0.0> WebVPN session terminated: User Request Apr 02 2020 10:01:09: %ASA-6-716002: Group <GroupPolicy\_AnyConnect-01> User <cisco> IP <172.16.0.0> SVC Message: 16/ERROR: Configuration Apr 02 2020 10:01:09: %ASA-6-716002: Group <GroupPolicy\_AnyConnect-01> User <cisco> IP <172.16.0.0> WebVPN session terminated: User Request Apr 02 2020 10:01:09: %ASA-6-716002: Group <GroupPolicy\_AnyConnect-01> User <cisco> IP <172.16.0.0> SVC Message: 16/ERROR: Configuration Apr 02 2020 10:01:09: %ASA-6-716002: Group <GroupPolicy\_AnyConnect-01> User <cisco> IP <172.16.0.0> WebVPN session terminated: User Request Apr 02 2020 10:01:09: %ASA-4-113019: Group = AnyConnect-01,

Nota: como alternativa, puede utilizar el dominio cisco.com en Valores para permitir FQDN como <u>www.cisco.com</u> y tools.cisco.com.

#### En caso de que no se vean las rutas no seguras en la pestaña Detalles de ruta

El cliente AnyConnect detecta y agrega automáticamente la dirección IP y el FQDN en la ficha Detalles de ruta, cuando el cliente inicia el tráfico para los destinos excluidos.

Para verificar que los usuarios de AnyConnect están asignados a la política de grupo de Anyconnect correcta, puede ejecutar el comando **show vpn-sessiondb anyconnect filter name <username>** 

#### <#root>

ASAv10# show vpn-sessiondb anyconnect filter name cisco

Session Type: AnyConnect

Username : cisco Index : 7 Assigned IP : 172.16.0.0 Public IP : 10.0.0.0 Protocol : AnyConnect-Parent SSL-Tunnel DTLS-Tunnel License : AnyConnect Premium Encryption : AnyConnect-Parent: (1)none SSL-Tunnel: (1)AES-GCM-256 DTLS-Tunnel: (1)AES-GCM-256 Hashing : AnyConnect-Parent: (1)none SSL-Tunnel: (1)SHA384 DTLS-Tunnel: (1)SHA384 Bytes Tx : 7795373 Bytes Rx : 390956

Group Policy : GroupPolicy\_AnyConnect-01

Tunnel Group : AnyConnect-01 Login Time : 13:20:48 UTC Tue Mar 31 2020 Duration : 20h:19m:47s Inactivity : 0h:00m:00s VLAN Mapping : N/A VLAN : none Audt Sess ID : 019600a9000070005e8343b0 Security Grp : none

#### Resolución general de problemas

Puede utilizar la herramienta de diagnóstico e informes (DART) de AnyConnect para recopilar los datos que son útiles para solucionar los problemas de instalación y conexión de AnyConnect. El asistente de la DART se utiliza en la computadora que ejecuta AnyConnect. La DART reúne los registros, el estado y la información de diagnóstico para el análisis de Cisco Technical Assistance Center (TAC) y no requiere privilegios de administrador para ejecutarse en la máquina del cliente.

#### Información Relacionada

- <u>Guía del administrador de Cisco AnyConnect Secure Mobility Client, versión 4.7 Acerca de la tunelización dividida</u> <u>dinámica</u>
- <u>ASDM Book 3: Guía de configuración de ASDM de VPN de la serie ASA de Cisco, 7.13 Configuración de la tunelización dividida dinámica</u>

### Acerca de esta traducción

Cisco ha traducido este documento combinando la traducción automática y los recursos humanos a fin de ofrecer a nuestros usuarios en todo el mundo contenido en su propio idioma.

Tenga en cuenta que incluso la mejor traducción automática podría no ser tan precisa como la proporcionada por un traductor profesional.

Cisco Systems, Inc. no asume ninguna responsabilidad por la precisión de estas traducciones y recomienda remitirse siempre al documento original escrito en inglés (insertar vínculo URL).